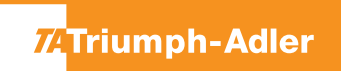

## 352ci/402ci/502ci

## a Anzeigen des Zählerstandes:

**1a)** Auf dem Touchscreen das Popover-Menü durch Drücken von [...] öffnen.

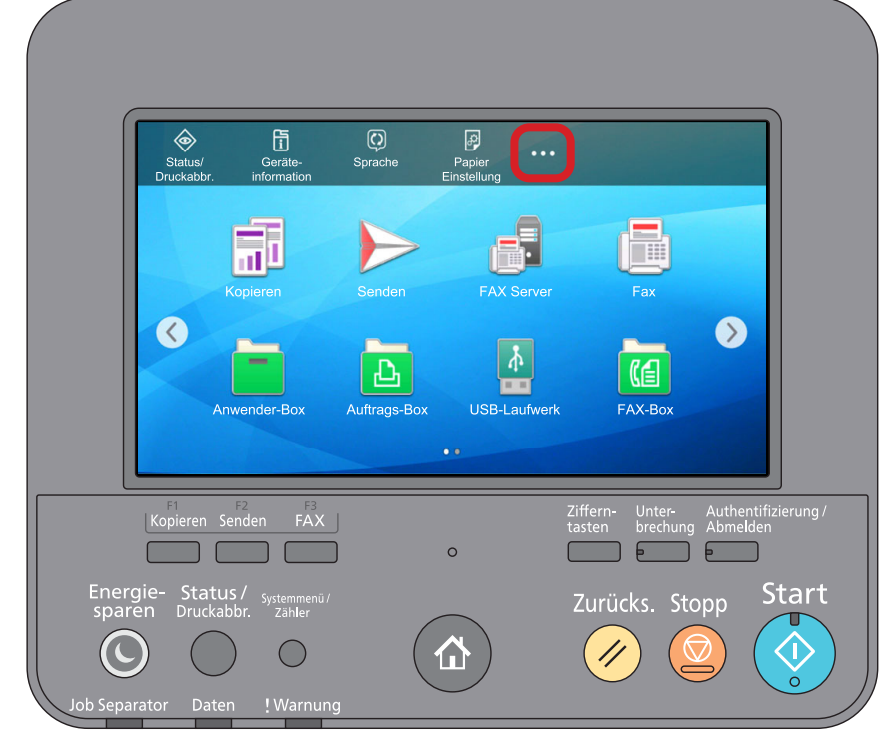

2a) Auf [**BB** Zähler] drücken, um die Zählerstände anzuzeigen.

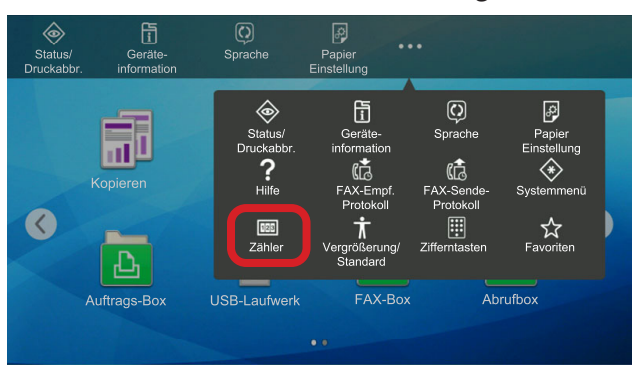

## **b** Ausdrucken des Zählerstandes:

1b) Die Taste [Systemmenü/Zähler] drücken.

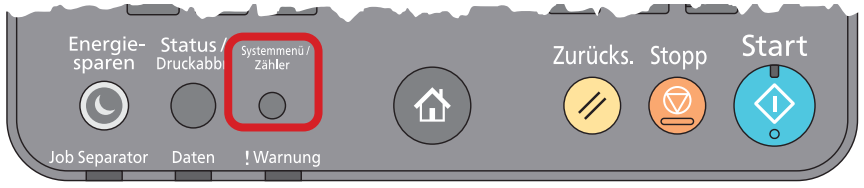

2b) Auf dem Touchscreen zuerst links im grauen Navigationsmenü [Mitteilung/Bericht] auswählen und danach rechts auf [Druckbericht/Liste] → [Statusseite] drücken, um eine Statusseite auszudrucken.

| Systemmenü             | Druckbericht/Liste            | >      |
|------------------------|-------------------------------|--------|
| stellAssist.           | Ergebnisbericht-Einstell.     | Ś      |
| Geräte-                | Benachrichtigung Gerätestatus | ,<br>, |
| Mitteilung/<br>Bericht | Einstell. Mitteilungsfenster  |        |
| Eunktions-             | FAX-Kommunikationsbericht     | >      |
| Metzwerk-              |                               | Ŷ      |
| <u>^</u>               |                               | >      |
| Zähle                  | r ጵ Schließen                 |        |

3b) Der Zählerstand wird unter dem Abschnitt "Zähler" aufgeführt.

| tatussei            | ite          |                      |      |  |  |   |  |  |
|---------------------|--------------|----------------------|------|--|--|---|--|--|
| ED                  |              |                      |      |  |  |   |  |  |
| FF                  |              |                      |      |  |  |   |  |  |
|                     |              |                      |      |  |  |   |  |  |
| mware version       |              |                      |      |  |  |   |  |  |
|                     |              |                      |      |  |  |   |  |  |
| Papiereinstellungen |              | Schnittstellensperre |      |  |  |   |  |  |
|                     |              |                      |      |  |  |   |  |  |
|                     |              |                      |      |  |  |   |  |  |
| Gruppeneinetellung  |              |                      |      |  |  |   |  |  |
|                     |              | Speich               | er   |  |  |   |  |  |
|                     |              |                      |      |  |  |   |  |  |
|                     |              |                      |      |  |  |   |  |  |
|                     |              |                      |      |  |  |   |  |  |
|                     |              |                      |      |  |  |   |  |  |
| Druckeinstellungen  |              |                      |      |  |  |   |  |  |
| Didekembtendingen   |              |                      |      |  |  |   |  |  |
|                     |              | Emulat               | io n |  |  |   |  |  |
| Alleemeine Ceriteri | in a tall    |                      |      |  |  |   |  |  |
| Angemeine Geratee   | instellungen |                      |      |  |  |   |  |  |
|                     |              |                      |      |  |  |   |  |  |
|                     |              |                      |      |  |  |   |  |  |
| Optionsstatus       |              |                      |      |  |  |   |  |  |
|                     |              |                      |      |  |  |   |  |  |
|                     |              | Zähler               |      |  |  |   |  |  |
|                     |              |                      |      |  |  |   |  |  |
|                     |              |                      |      |  |  |   |  |  |
|                     |              |                      |      |  |  |   |  |  |
| Notmark             |              |                      |      |  |  |   |  |  |
|                     |              |                      | -    |  |  |   |  |  |
|                     |              |                      |      |  |  |   |  |  |
|                     |              |                      |      |  |  |   |  |  |
|                     |              |                      |      |  |  |   |  |  |
|                     |              |                      |      |  |  |   |  |  |
|                     |              |                      | -    |  |  |   |  |  |
|                     |              |                      |      |  |  | - |  |  |
|                     |              | Toneranzeigen        |      |  |  |   |  |  |
|                     |              |                      |      |  |  |   |  |  |
|                     |              |                      |      |  |  |   |  |  |
|                     |              |                      |      |  |  |   |  |  |